### 移住支援金対象求人の更新手順について ①

#### 【お手続き手順】全4ページ

1. お手元に最新のハローワーク求人票(紹介期限内のもの)をご用意し、求人票の「両面」を スキャンします。PDF形式で保存してください。

※ハローワークで貴社求人が紹介中であることが移住支援金対象求人の要件となっております。 貴社求人がハローワークの紹介期限を迎えている場合は、まずハローワークの求人登録を行い、 ハローワーク求人票が発行されてから移住支援金対象求人の更新をお願いいたします。

2. WORK WORK とちぎのサイト管理画面にログインし、該当の求人を更新します。 詳細は下記をご覧ください。

管理画面URL <u>https://www.tochimaru-job.jp/admin/</u>

#### 「WORK WORK とちぎ」管理画面ログイン後の求人更新の手順

| шжінти                                | ł                                                                                                    |            |                                      |
|---------------------------------------|----------------------------------------------------------------------------------------------------|------------|--------------------------------------|
| 状態                                    | 企業名                                                                                                    | 更新日        | 操作                                   |
| 公開中                                   | とちまる株式会社                                                                                                    | 2020/02/26 | び編集<br>Qアプリ QWeb                     |
| ※公開期<br>2019年月<br>2020年月<br><b>状態</b> | 間について<br>ぼ ('20卒) : 2019年3月1日~2020年3月31日まで<br>ぼ ('21卒) : 2020年3月1日~2021年3月31日まで<br>移住支援<br>金制度<br>年度<br>募集職種<br>(20本) | 作成日/更新日    | 更新する求人の<br>「 <mark>申請更新</mark> 」をクリッ |
| 求人情報                                  | 我在去探                                                                                                    |            |                                      |
| a second second                       | 金制度                                                                                                    | 作成日/更新日    | 操作                                   |
| 状態                                    |                                                                                                    |            |                                      |

## 移住支援金対象求人の更新手順について ②

▼求人情報(一般)の「申請更新」をクリック後の画面

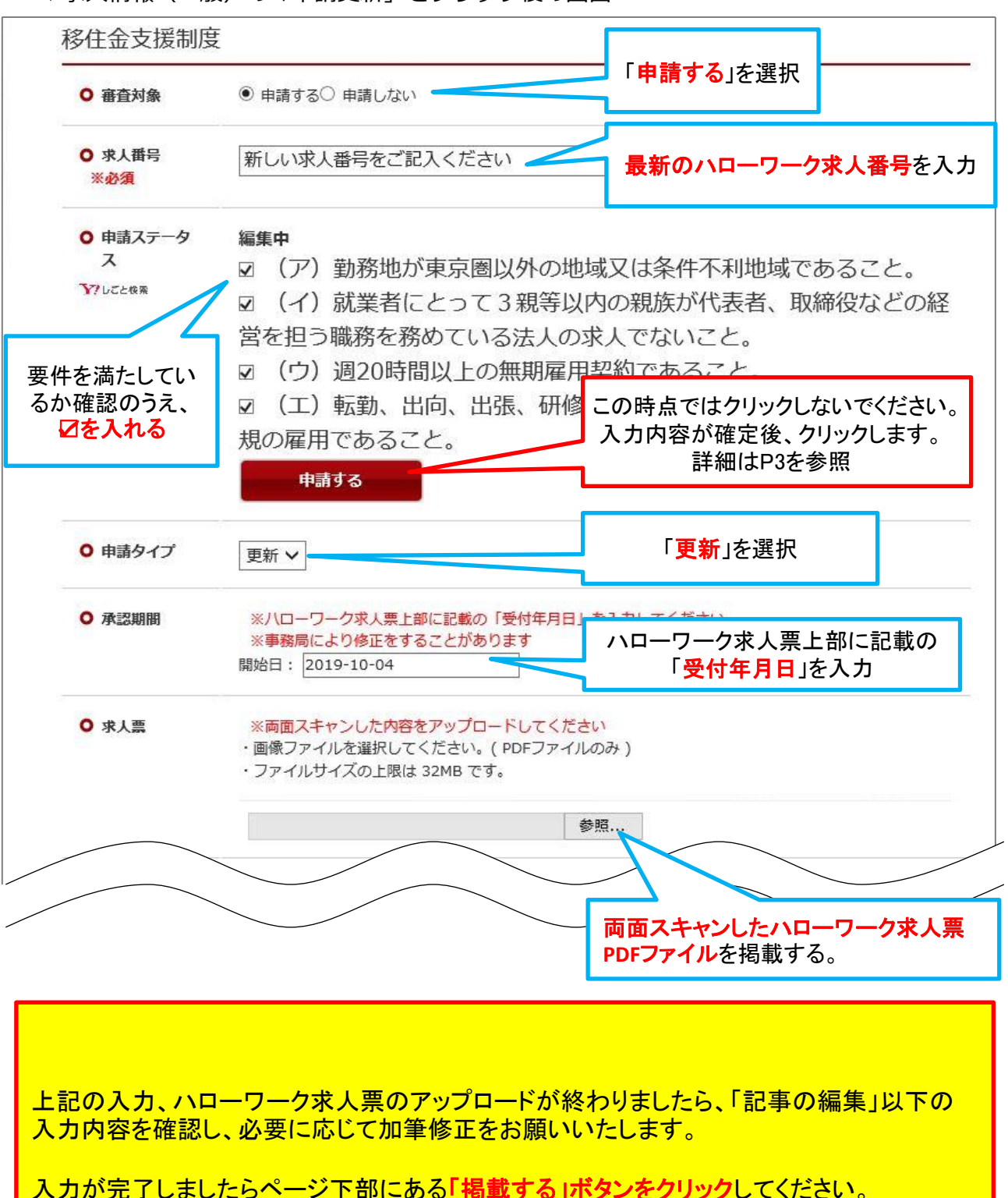

## 移住支援金対象求人の更新手順について③

#### ▼「掲載する」をクリック後の画面

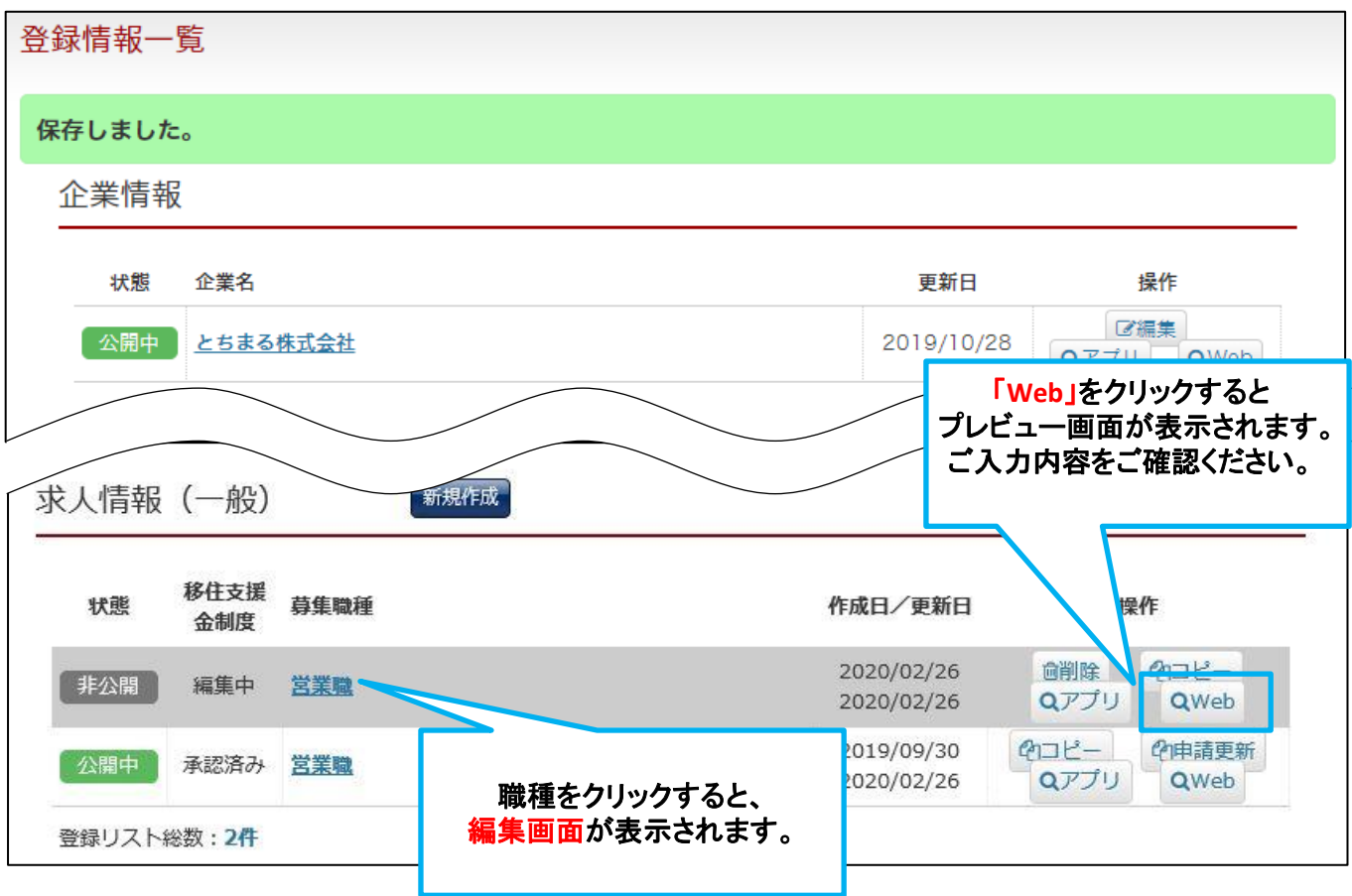

### 入力内容が確定しましたら編集画面を開き、「申請する」ボタンをクリックしてください。

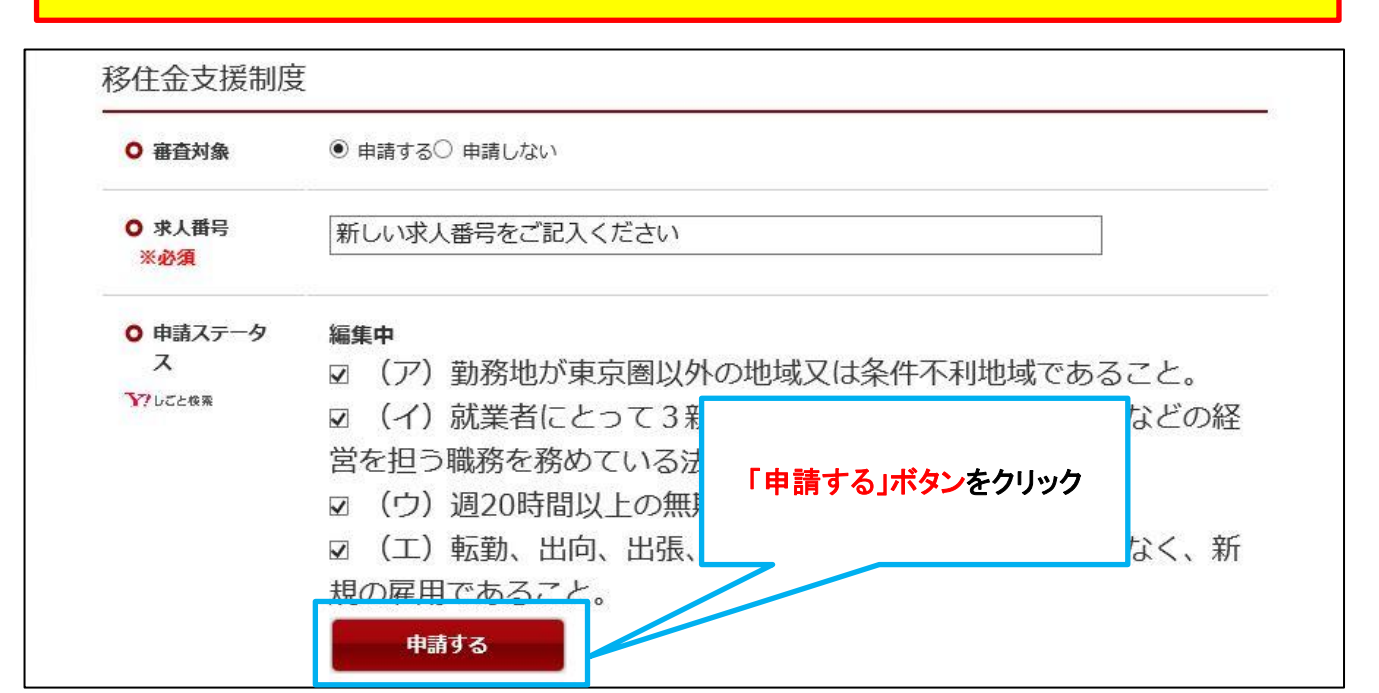

# 移住支援金対象求人の更新手順について ④

▼「申請する」をクリック後の画面

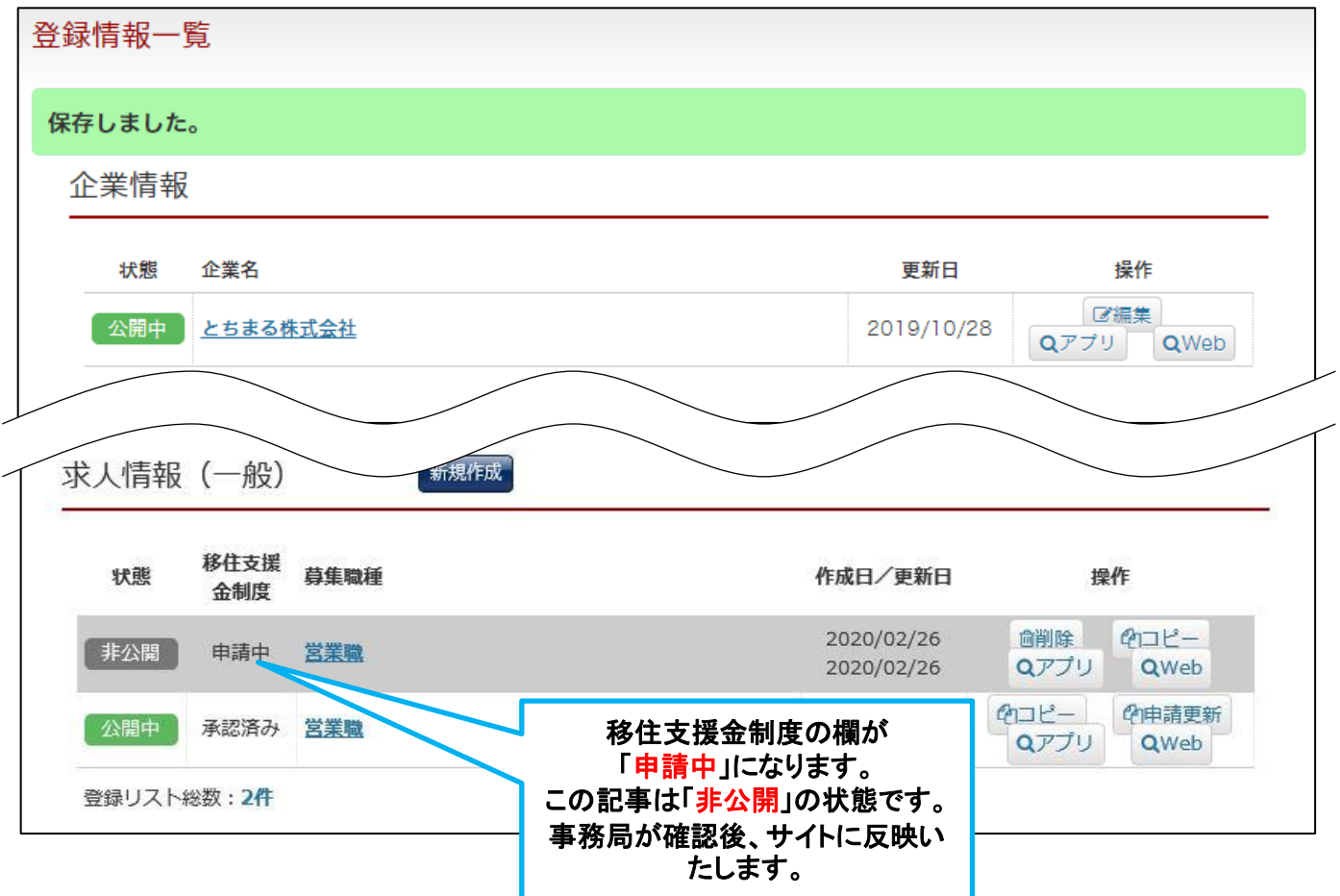

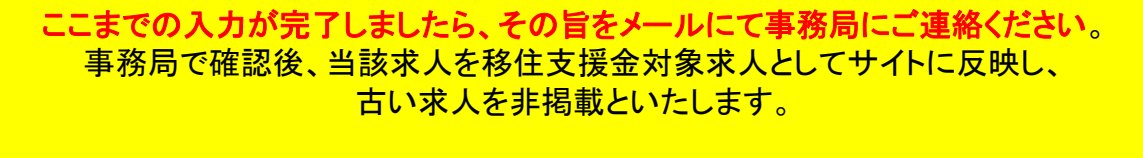

事務局メールアドレス info@tochimaru-job.jp メール件名:移住支援金対象求人の更新

以上です。お忙しい中、ご対応いただき誠にありがとうございました。